# **KINHANK** Smart Projector Instruction Guide

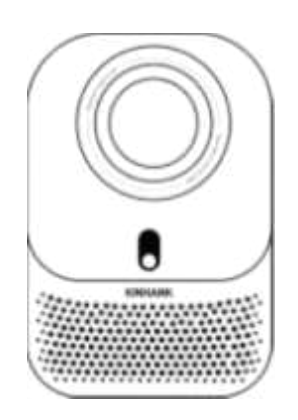

Thank you for your purchase with Kinhank KP1 video projector. Please read this manual carefully before using the projector. If you have questions about the projector, please contact us at support@kinhank.com

## **Safety Information**

#### Important:

**1**. Never look directly into the projector lens while it's turned on. The bright light can harm your eyes.

2. When clean this projector, please pull out the power cable. Use a wet cloth to clean, don't use any detergent that may damage the unit.

3. Do not place the projector in a wet environment, like damp basement or near the swimming pool, etc. Do not put anything around the vents. Or it will cause the projector heating up. To ensure the stability of heat dissipation, please open the height bracket in the bottom of the projector before starting.

4. Please make sure the power is within the required power range.

5. For thunder day, please unplug the power cable from the projector.Unplug the projector when not in use for extended periods.

6. Due to high voltage inside, please do not open or try to repair the projector by yourself. Please ask a professional technician to repair the projector.

7. Avoid placing the projector near liquids, heat sources, or open flames. This can lead to safety hazards.

## Accessories

**Please Note:** Refer to the actual product for final appearance. Images throughout this manual are provided as a reference.

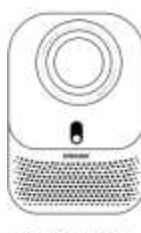

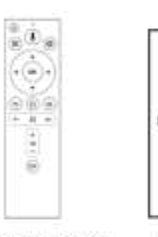

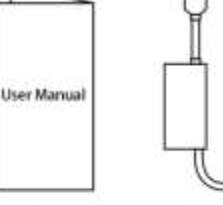

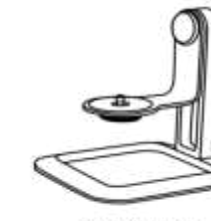

Projector host x1

Remote control x1

ol x1 User Manual

adapter

**Projector bracket** 

## **Interface And Switch Description**

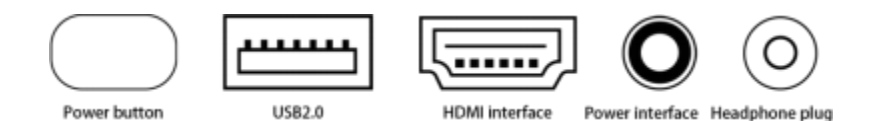

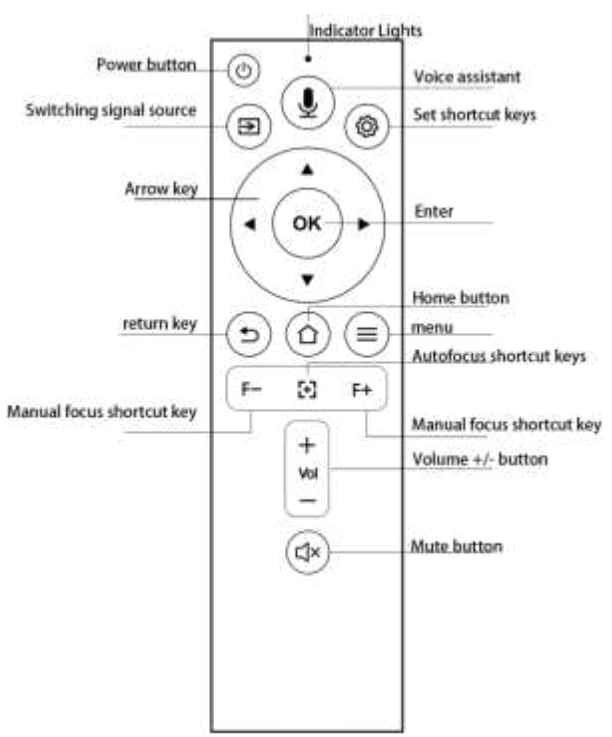

## **Remote Control Button Description**

**Note:** Batteries are not supplied in the package, you must purchase two additional AAA batteries by yourself.

To avoid battery leakage corrosion, please take the batteries out if not use it for a long time.

## **Product Specifications**

| Device Model | KIN-KP1 |
|--------------|---------|
| Contour      |         |

| Display Technology                | LCD                                                                                                    |
|-----------------------------------|----------------------------------------------------------------------------------------------------|
| Light<br>Source Technology        | LED                                                                                                    |
| CPU                               | HiSilicon 352 4 Cores A53 1GHz                                                                                                    |
| GPU                               | Mali-450MP2                                                                                                    |
| Storage                           | 2G+32G                                                                                                    |
| Resolution                        | 1920×1080P (4K H.265 Compatible)                                                                                                    |
| Focus                             | Automatic Focus                                                                                                    |
| Keystone Correction               | Four-way Automatic Keystone Correction                                                                                                    |
| Automatic<br>Obstacle Avoidance   | Yes                                                                                                    |
| Automatically<br>Enter the Screen | Yes (need to manually click to enter the screen)                                                                                                    |
| System                            | Android 9.0                                                                                                    |
| 3D                                | None                                                                                                    |
| WIFI                              | 2.4G+5GDual-band WiFi 6                                                                                                    |
| Bluetooth                         | BT 5.2                                                                                                    |
| Screen Cast                       | Support Android/Apple Screen Projection                                                                                                    |
| Video Formats                     | AVI, TS, MOV, DAT, MPEG, MKV, MP4, VOB,<br>FLV, H.265,m2ts Supports up to 4K partial video<br>(does not support video encoding in<br>RM/RMVB/FLV format; does not support audio<br>encoding in Dolby AC3/DTS format) |
| Audio Formats                     | MP3, WAV, MKA, OGG, APE                                                                                                    |
| Image Formats                     | JPEG, PNG, BMP, GIF                                                                                                    |
| Input Port                        | 1× USB 2.0;<br>1× HDMI IN 1.4<br>; 1× Audio<br>1× 29V DC;                                                                                                    |
| Output Port                       | 3.5mm Headphone Jack                                                                                                    |

EN 3

| Speaker                      | 2*3W                                   |
|------------------------------|----------------------------------------|
| Body Buttons                 | Power Button                           |
| Remote Control               | Bluetooth Remote Control               |
| Language                     | Multi-Language                         |
| Power Supply                 | 29V DC                                 |
| Standby<br>Power Consumption | <0.5W                                  |
| Power Consumption            | 75W (MAX)                              |
| Size                         | 140*125*190mm                          |
| Color                        | Gold/White                             |
| Net Weight                   | 1280 g                                 |
| Operating                    | 0-35 ℃                                 |
| Temperature                  |                                        |
| Working Humidity             | 0 % ~ 85 %                             |
| Storage Temperature          | -30 ~50 ℃                              |
| Storage Humidity             | 0%~85%                                 |
| Features                     | Fully Sealed Dustproof Optical Machine |

## Projection Size Chart

| Distance | Screen Size | Please refer to the following table to adjust your                                                         |
|----------|-------------|----------------------------------------------------------------------------------------------------|
|          |             | picture size and distance.                                                                                 |
| 1.33 M   | 60"         | Recommend projection distance: 1.3-2.5 M                                                                   |
| 1.77 M   | 80"         | Please allow ± 3% to the image sizes in the table<br>above. If the distance is less than min data and more |
| 2.22 M   | 100"        | than max data, the image could be blurry                                                                   |

## **Operating Instructions**

• To get a better watching, please use this projector while drawing the curtain or in a dark room.

• Please use the projector carefully, dropping or crashing may damage parts or result in blurred images and abnormal displaying.

#### 1.Choosing a Location

This projector can be used for either front projection (projecting onto a screen in front of the audience) or rear projection (projecting onto a translucent screen from behind). Choose the setup that best suits your needs

#### 2. Powering On

• When plugged in, the indicator light will be red, signifying standby mode.

• Press the power button to turn on the projector. The light will turn green, and the projector will start up.

#### 3. Connecting to Wi-Fi

You can connect to a Wi-Fi network in two ways:

Follow the on-screen instructions during the initial startup wizard.

Alternatively, navigate to "System Settings" > "Network" and configure your Wi-Fi connection there.

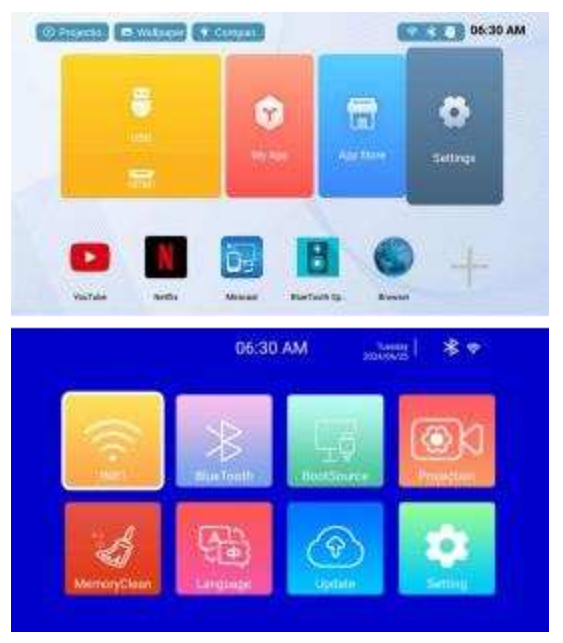

#### 4. Focus and Auto Keystone Correction

(1) Auto Focus and Keystone Correction.

Please place the projector horizontally face to wall first, turn on and then it will automatically focus the picture based on the projection distance from the screen and adjust the picture to a rectangle. Or press " "Auto focus and keystone correction key directly.

If the picture is blurry, press the focus button "F+" "F-" on the remote control to adjust the lens focus, tap or long press the adjustment button until the picture is clear.

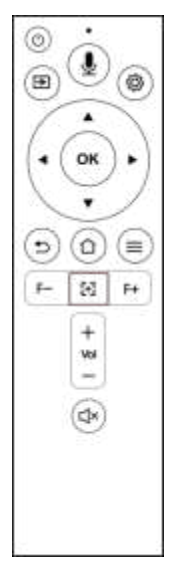

**OR:** Go to Settings > Projection Settings > Auto Focus.

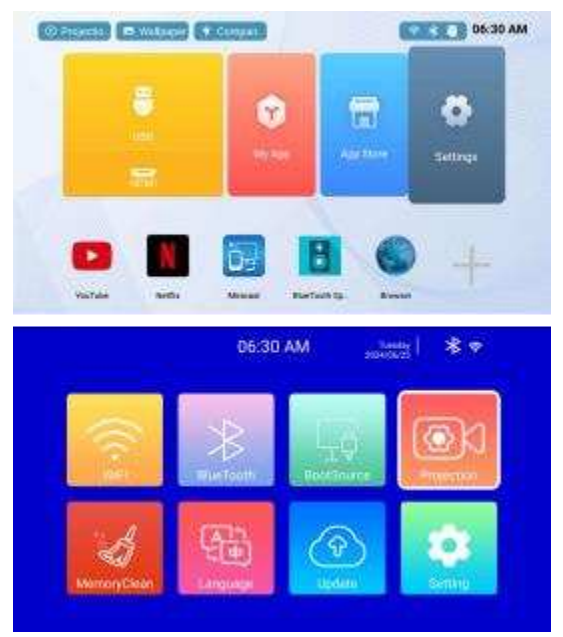

| Projec             | tion Settings         |
|--------------------|-----------------------|
| Projection         | Front Desktop Projec. |
| Zoom Settings      |                       |
| Auto Focus         |                       |
| Auto Trapezoid     |                       |
| Auto obstacle avoi | tance C               |
| Auto access acreer |                       |

#### (2) Trapezoid correction

When the image is not straight, press the shortcut key to enter the keystone correction settings. Choose either smart keystone correction or manual keystone correction.

Make adjustments to correct the image.

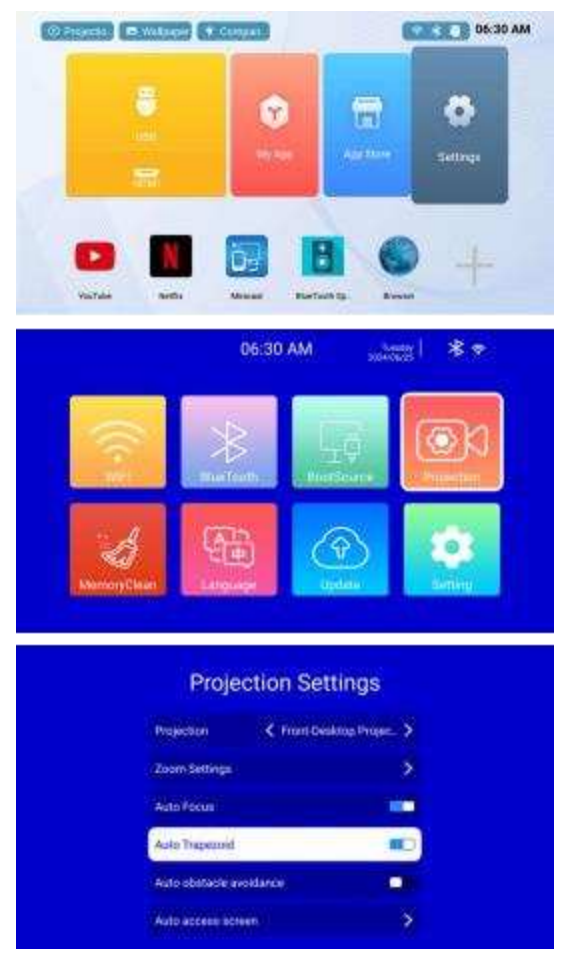

**Note:** If you feel the image is slightly tilted after installing the projector stand, you can adjust it according to this method.

Open the projection settings, find the 4-point Trapezoid and 4-side Trapezoid settings, and use the up, down, left, and right buttons on the remote control to fine-tune the image.

| Auto obstacle avoidance                                                                                                    |                                  |        |
|----------------------------------------------------------------------------------------------------|----------------------------------|--------|
| Auto access poreen                                                                                                    | >                                |        |
| Focus And Trapezoid Setting                                                                                                    | >                                |        |
| Horizontal Calibration                                                                                                    | >                                |        |
| 4-point Trapezoid                                                                                                    | >                                |        |
| 4-side Trapezoid                                                                                                    | >                                |        |
|                                                                                                    |                                  |        |
| Adjust the same with the arrow keys will the soul                                                                                              | ey live a rectinguite            |        |
|                                                                                                    |                                  |        |
|                                                                                                    |                                  |        |
|                                                                                                    |                                  |        |
|                                                                                                    |                                  |        |
|                                                                                                    |                                  |        |
|                                                                                                    |                                  |        |
|                                                                                                    | Lang peaks MD42 key for          |        |
|                                                                                                    | Long press MDMJbey to            | •••••  |
| Projection Setti                                                                                                    | Long press MDH2 bey for          | •••••  |
| Projection Setti                                                                                                    | . Long peels MONES hay for       | recet  |
| Projection Setti<br>Auto obstacle avoidance<br>Auto access poreen                                                                              | Long press MOHAbery for<br>Ings  | mad    |
| Projection Setti<br>Auto obstacle avoidance<br>Auto access poreen<br>Foous And Trapesoid Setting                                               | Long press MONEShey for<br>ngs   | ****** |
| Projection Setti<br>Auto obstadie avaidance<br>Auto access boreen<br>Foous And Trapezoid Setting<br>Horizontal Calibration                     | Long press MDHLikey for<br>ngs   | *****  |
| Projection Setti<br>Auto obstatile avoidance<br>Auto access soreen<br>Focus And Trapezoid Setting<br>Hortsored Calibration                     | Long press MOREShey for<br>ngs   |        |
| Projection Setti<br>Auto obstacle avoidance<br>Auto access soreen<br>Focus And Trapezoid Setting<br>Hortzente Calibration<br>4-point Trapezoid | Long posts MURE here for<br>Ings |        |

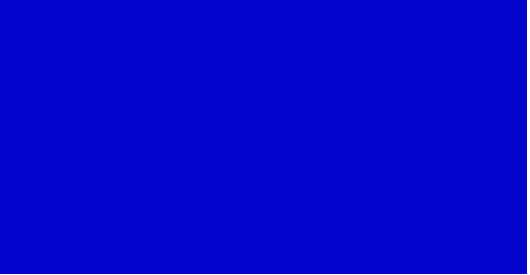

## **Phone Screen Mirroring**

Android phones: Use Miracast to mirror your phone's screen to a compatible device.

Apple phones: Use AirPlay to mirror your phone's screen to a compatible device.

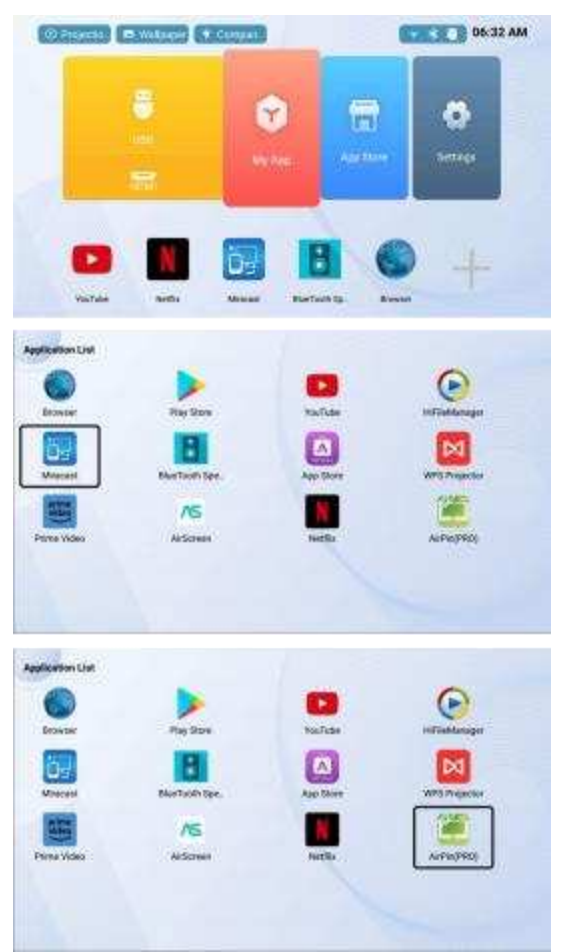

## How to switch Bluetooth speaker mode?

Short press the power button on the remote control for one second, and a menu will pop up to select Bluetooth audio mode.

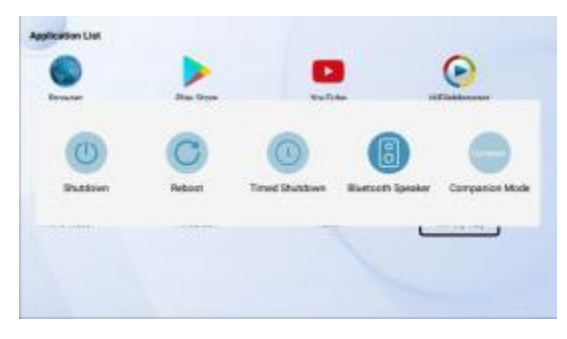

Or go to My Apps and select Bluetooth Speaker

**Note:** After entering Bluetooth audio mode, keep the connected Bluetooth device within an 8-meter line of sight.

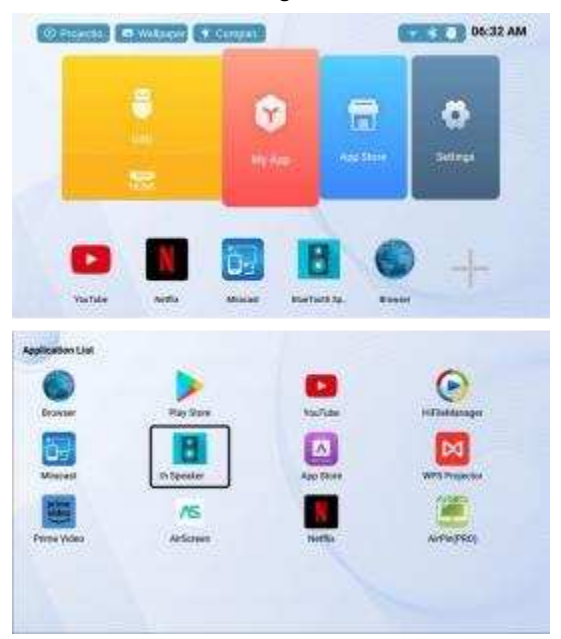

Remote Control Instructions in Bluetooth Audio Mode: Volume +/- button: Adjust the volume.

Back button: Return to projection mode. Other remote control buttons will not function in Bluetooth audio mode.

## **After-Sales Service Policy**

#### Warranty:

During the warranty period, you'll receive free after-sales service for any product malfunctions not caused by human error.

#### **Return and Exchange Process:**

Log in to the platform where you purchased the product.

Contact online customer service to initiate a return or exchange. Coordinate the return or exchange details with customer service.

Once confirmed, proceed with the return process.

#### **Remote Control Pairing**

(**Note:** The remote control and projector are pre-paired at the factory and typically do not require further pairing.)

If the remote control becomes disconnected from the projector during use, or if you need to replace the remote, follow these steps to re-pair them:

Press any button on the remote control. The indicator light should illuminate, indicating it's powered on.

Plug and unplug the projector power cord, restart the projector and enter the system interface or desktop.

Hold the remote control within 0.2 meters (about 8 inches) of the projector and press and hold the voice logo button on the remote control for 2-3 seconds. The indicator light on the remote control should begin to flash, indicating pairing mode.

Release the button. The projector screen should display pairing information. Follow the prompts to pair and wait for the pairing process to complete before using the remote control.

Important: The entire pairing process must be completed within 10 minutes of the projector being powered on. If it takes more than 10 minutes, restart the projector and try pairing again.

| See No.                       | Harmful Substance |    |    |          |     |      |  |
|-------------------------------|-------------------|----|----|----------|-----|------|--|
| Fart Name                     | Pb                | Hg | Cd | (Cr(VI)) | PBB | PEDE |  |
| outer casing                  | 0                 | 0  | 0  | 0        | 0   | 0    |  |
| Circuit boards and components | х                 | 0  | 0  | 0        | 0   | 0    |  |
| remote control                | х                 | 0  | 0  | 0        | 0   | 0    |  |
| Power Adapter                 | x                 | 0  | 0  | 0        | 0   | 0    |  |

#### Hazardous substances and content in products

## **More Information**

Please scan the QR code below

This is a huge system . If you encounter any problems, please contact us and we will provide feedback and make regular corrections based on your problems.

KINHANK E-mail: Support@kinhank.com

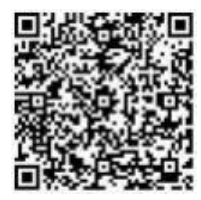

Vielen Dankfür Ihren Kauf des Kinhank KP1 Video-Projektors. Lesen Sie bitte diese Anleitung sorgfältig durch, bevor Sie den Projektor verwenden.

Bei Fragen zum Projektor kontaktieren Sie uns bitte unter support@kinhank.com Wir hoffen aufrichtig, dass dieser Projektor Ihr Leben bunter macht.

## Sicherheitshinweise

#### Wichtig:

1. Schauen Sie niemals direkt in die Projektionslinse, wenn der Projektor eingeschaltet ist. Das helle Licht kann Ihre Augen schädigen.

2. Zum Reinigen des Projektors ziehen Sie bitte das Netzkabel heraus. Verwenden Sie ein feuchtes Tuch zum Reinigen und keine Reinigungsmittel, die das Gerät beschädigen könnten. 3. Platzieren Sie den Projektor nicht in einer feuchten Umgebung wie einem

feuchten Keller oder in der Nähe eines Schwimmbades usw. Stellen Sie auch nichts um die Lüftungsschlitze herum. Andernfalls kann es zu Überhitzung des Projektors kommen. Um die Wärmeabfuhr zu gewährleisten, öffnen Sie bitte die Höhenstütze am Boden des Projektors vor dem Einschalten.

4. Stellen Sie sicher, dass die Stromversorgung im erforderlichen Bereich liegt.

5. An Gewittertagen ziehen Sie bitte das Netzkabel vom Projektor ab. Ziehen Sie den Projektor aus der Steckdose, wenn er längere Zeit nicht benutzt wird.

6. Aufgrund der hohen Spannung im Inneren sollten Sie den Projektor nicht öffnen oder selbst zu reparieren versuchen. Wenden Sie sich an einen professionellen Techniker.

7. Vermeiden Sie es, den Projektor in der Nähe von Flüssigkeiten, Wärmequellen oder offenen Flammen zu platzieren. Dies kann zu Sicherheitsrisiken führen.

## Zubehör

Bitte beachten Sie: Das endgültige Erscheinungsbild hängt vom tatsächlichen Produkt ab. Die Bilder in diesem Handbuch dienen nur als Referenz.

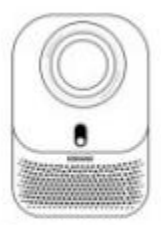

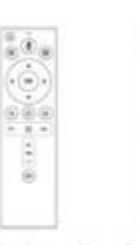

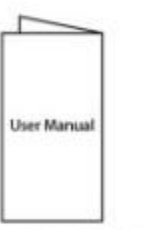

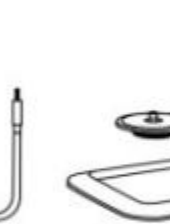

Adapter\*1

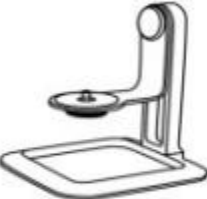

Projektor-Host"1

Fernbedienung\*1

Benutzerhandbuch\*1

Projektorhalterung\*1

## Schnittstellen- und Schalterbeschreibung

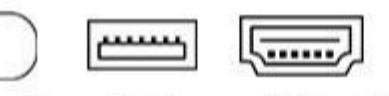

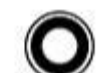

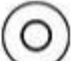

Einschalttaste"]

US82.0\*1

HDMI\*1

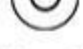

Stromversorgung\*1 Kopfhöreranschluss\*1

## Beschreibung der Fernbedienungstasten

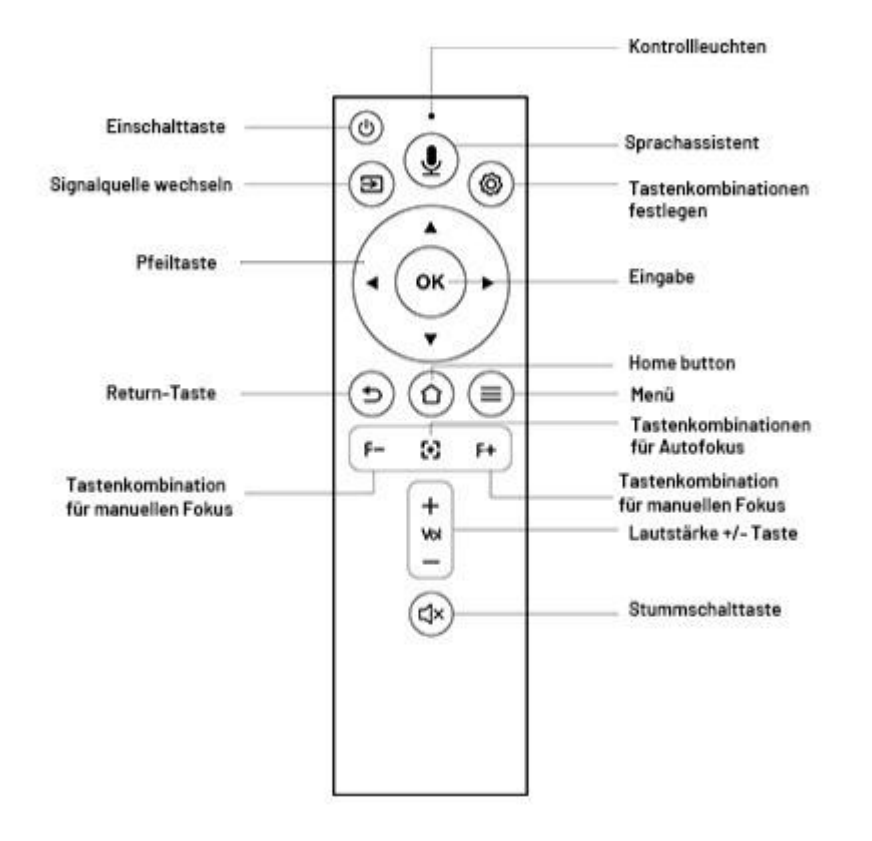

Hinweis: Batterien sind nicht im Lieferumfang enthalten. Sie müssen zwei zusätzliche AAA-Batterien selbst erwerben.

Um Korrosion durch auslaufende Batterien zu vermeiden, nehmen Sie bitte die Batterien heraus, wenn Sie sie längere Zeit nicht verwenden.

## Produktspezifikationen

| Gerätemodell                        | KIN-KP1                                                                                                    |
|-------------------------------------|----------------------------------------------------------------------------------------------------|
| Kontur                              |                                                                                                    |
| Displaytechnologie                  | LCD                                                                                                    |
| Lichtquellentechnologie             | LED                                                                                                    |
| СРИ                                 | HiSilicon 352 4 Cores A53 1GHz                                                                                                    |
| GPU                                 | Mali-450MP2                                                                                                    |
| Speicher                            | 2G+32G                                                                                                    |
| Auflö sung                          | 1920×1080P (4K H.265 Compatible)                                                                                                    |
| Fokus                               | Automatischer Fokus                                                                                                    |
| Trapezkorrektur                     | Automatische Vier-Wege-Trapezkorrektur                                                                                                    |
| Automatische<br>Hindernisvermeidung | Yes                                                                                                    |
| Automatischer<br>Bildschirmwechsel  | Yes (müssen manuell klicken, um den Bildschirm zu öffnen)                                                                                                    |
| System                              | Android 9.0                                                                                                    |
| 3D                                  | Keiner                                                                                                    |
| WLAN                                | 2.4G+5GDual-band wifi6                                                                                                    |
| Bluetooth                           | BT5.2                                                                                                    |
| Screen Cast                         | Support Android/Apple Screen Projection                                                                                                    |
| Unterstützte<br>Videoformat<br>e    | AVI, TS, MOV, DAT, MPEG, MKV, MP4, VOB, FLV, H.265, m2ts<br>Supports up to 4K partial video (does not<br>support video encoding in RM/RMVB/FLV format; does<br>not support audio encoding in Dolby AC3/DTS format) |

| Unterstützt<br>e<br>Audioforma<br>te  | MP3, WAV, MKA,OGG, APE                                         |
|---------------------------------------|----------------------------------------------------------------|
| Unterstützte Bildformate              | JPEG, PNG, BMP, GIF                                            |
| Eingangsanschluss                     | 1× USB 2.0;<br>1× HDMI-Eingang<br>1.4; 1× 29 V DC;<br>1× Audio |
| Ausgangsanschluss                     | 3.5mm headphone jack                                           |
| Lautsprecher                          | 2*3W                                                           |
| Gehäusetasten                         | Power button                                                   |
| Fernbedienung                         | Bluetooth-Fernbedienung                                        |
| Sprache                               | Mehrsprachig                                                   |
| Stromversorgung                       | 29V DC                                                         |
| Stromverbrauch<br>im<br>Standby-Modus | <0.5W                                                          |
| Stromverbrauch                        | 75W (MAX)                                                      |
| Größe                                 | 140*125*190mm                                                  |
| Farbe                                 | Gold/Weiß                                                      |
| Nettogewicht                          | 1280g                                                          |
| Betriebstemperatur                    | 0-35 °C                                                        |
| Luftfeuchtigkeit<br>im Betrieb        | 0% ~ 85%                                                       |
| Lagertemperatur                       | -30 ~ 50 °C                                                    |
| Luftfeuchtigkeit im Lager             | 0%~85%                                                         |
| Funktionen                            | Vollständig versiegelte staubdichte optische Maschine          |

Projektionsgröß entabelle

| Distance | Screen Size | Bitte beachten Sie die folgende Tabelle, um Bildgröße<br>und -abstand anzupassen.                                      |
|----------|-------------|----------------------------------------------------------------------------------------------------|
| 1.33 M   | 60"         | Empfohlener Projektionsabstand: 1,3 –2,5 m<br>Bitte berücksichtigen Sie ± 3 % Abweichung                               |
| 1.77 M   | 80"         | zu den<br>Bildgrößen in der obigen Tabelle.                                                                            |
| 2.22 M   | 100"        | Wenn der Abstand kleiner als die Mindestdaten<br>und<br>größer als die Höchstdaten ist, kann das Bild unscharf<br>sein |

## Bedienungsanleitung

- Um ein besseres Seherlebnis zu erzielen, verwenden Sie den Projektor bitte mit gezogenem Vorhang oder in einem dunklen Raum.
- Benutzen Sie den Projektor sorgfältig, da Fallenlassen oder Stöße Teile beschädigen oder zu unscharfen Bildern und abnormalem Display führen können.

#### 1. Wahl des Standorts

Dieser Projektor kann sowohlfür die Frontprojektion (Projektion auf eine Leinwand vor dem Publikum) als auch für die Rückprojektion (Projektion auf eine durchscheinende Leinwand von hinten) verwendet werden. Wählen Sie die Aufstellung, die Ihren Bedürfnissen am besten entspricht.

#### 2. Einschalten

• Wenn das Gerät eingesteckt ist, leuchtet die Anzeige rot und signalisiert den Standby-Modus.

• Drücken Sie die Ein-/Aus-Taste, um den Projektor einzuschalten. Die Anzeige wird grün und der Projektor startet.

#### 3. Verbindung mit Wi-Fi herstellen

Sie können auf zwei Arten eine Verbindung mit einem Wi-Fi-Netzwerk herstellen:

• Befolgen Sie die Bildschirmanweisungen während des Initialisierungs-Assistenten.

• Alternativ navigieren Sie zu "Systemeinstellungen" > "Netzwerk" und konfigurieren Sie dort Ihre Wi-Fi-Verbindung.

DE 5

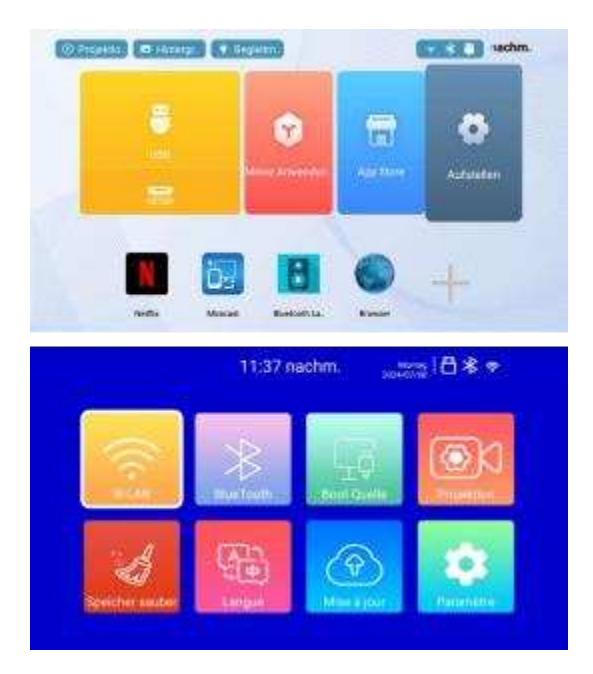

#### 4. Fokus und automatische Keystone-Korrektur

(1) Automatischer Fokus und Keystone-Korrektur

Bitte platzieren Sie den Projektor zunächst horizontal vor der Wand, schalten Sie ihn ein und er wird automatisch das Bild basierend auf der Projektionsentfernung zur Leinwand fokussieren und das Bild zu einem Rechteck anpassen. Alternativ können Sie direkt die Taste "Auto Focus und Keystone-Korrektur" drücken.

Wenn das Bild unscharf ist, drücken Sie die Fokustaste "F+" "F-" auf der Fernbedienung, um den Linsenfokus einzustellen. Tippen oder halten Sie die Einstelltaste gedrückt, bis das Bild klar ist.

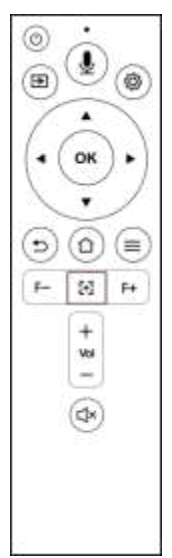

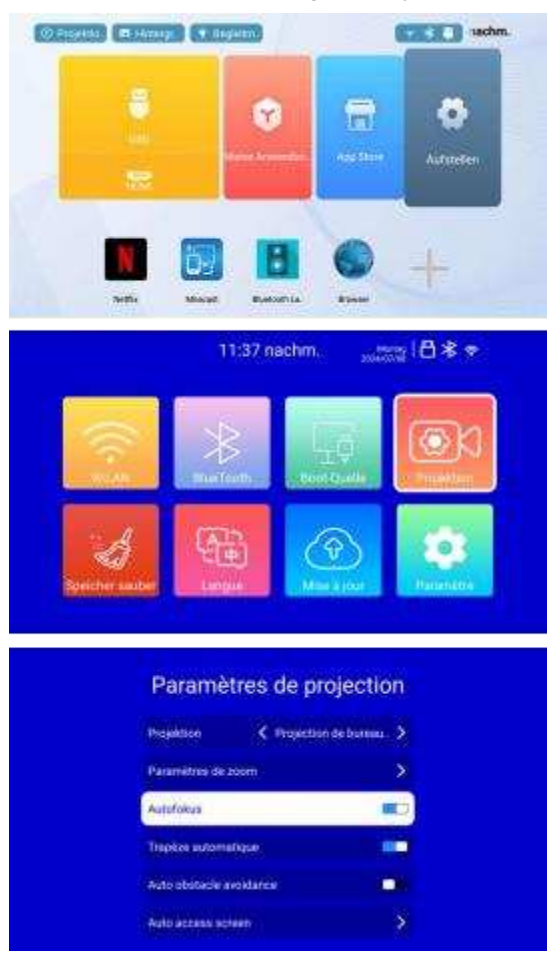

#### ODER: Gehen Sie zu Einstellungen > Projektionseinstellungen > Auto Focus.

#### (2) Trapezkorrektur

Wenn das Bild nicht gerade ist, drücken Sie die Schnellzugriffstaste, um die Keystone-Korrektur-Einstellungen aufzurufen. Wählen Sie entweder die intelligente Keystone-Korrektur oder die manuelle Keystone-Korrektur.

Nehmen Sie Anpassungen vor, um das Bild zu korrigier

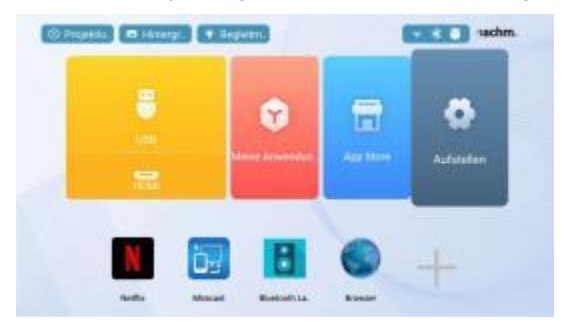

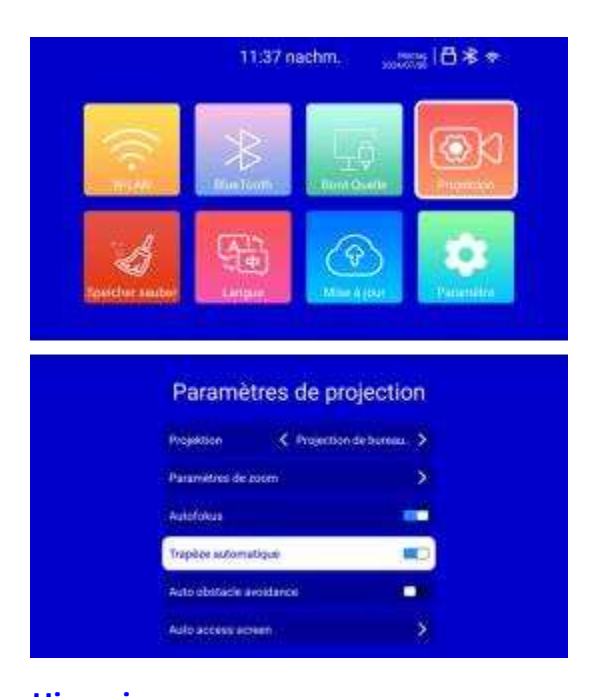

Hinweis: Wenn Sie nach der Installation des Projektionsständers das Gefühl haben, dass das Bild leicht geneigt ist, können Sie es nach dieser Methode anpassen.

Öffnen Sie die Projektionseinstellungen, suchen Sie die Einstellungen für 4-Punkt-Trapez und 4-Seiten-Trapez und verwenden Sie die Pfeiltasten auf der Fernbedienung, um das Bild fein abzustimmen.

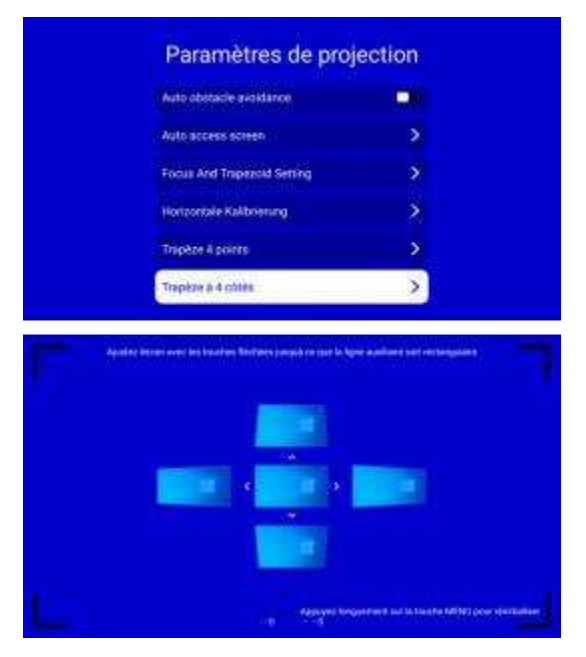

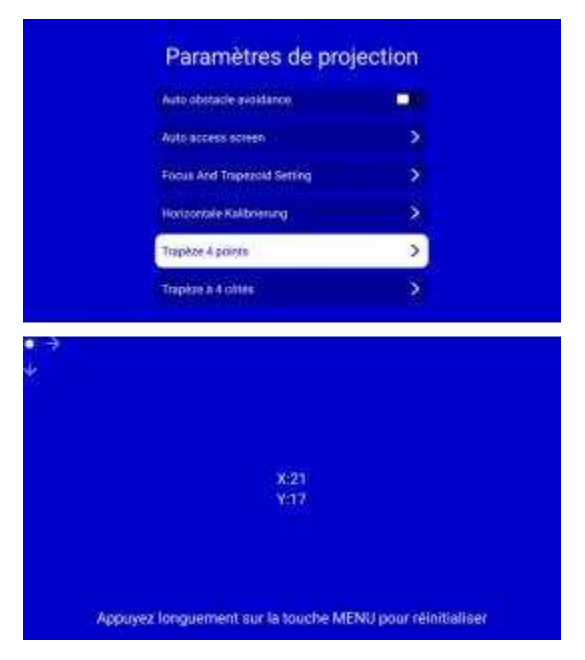

## **Telefonschirm-Spiegelung**

Android-Telefone: Verwenden Sie Miracast, um den Bildschirm Ihres Telefons auf ein kompatibles Gerät zu spiegeln.

Apple-Telefone: Verwenden Sie AirPlay, um den Bildschirm Ihres Telefons auf ein kompatibles Gerät zu spiegeln.

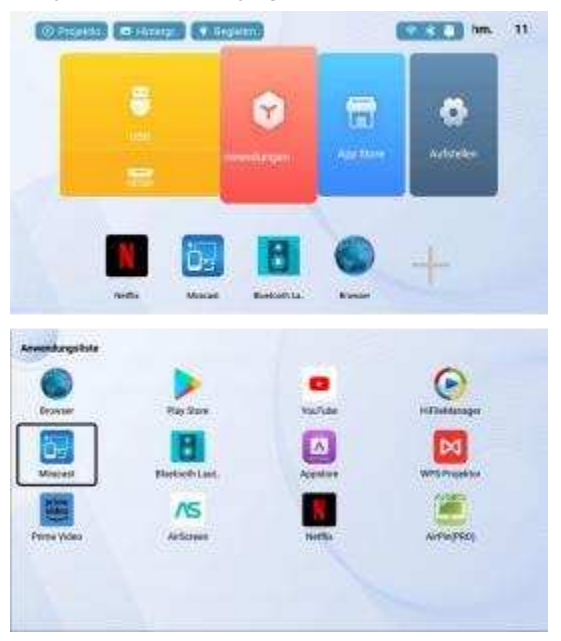

| 9          |                  | •        | ()             |
|------------|------------------|----------|----------------|
| BROWSHY    | Play Store       | NouTube  | riffieldanaper |
| ö-         | B                |          | M              |
| Measured   | Rivertooth Lant. | Appeters | WPS Projektor  |
| -          | AS               | N        |                |
| time Video | ArSonen          | Notice   | AirPin(PRD)    |
|            |                  |          |                |

## Wechseln Sie zum Bluetooth-Lautsprecher

Drücken Sie kurz die Ein-/Aus-Taste auf der Fernbedienung für eine Sekunde, um ein Menü aufzurufen und den Bluetooth-Audio-Modus auszuwählen.

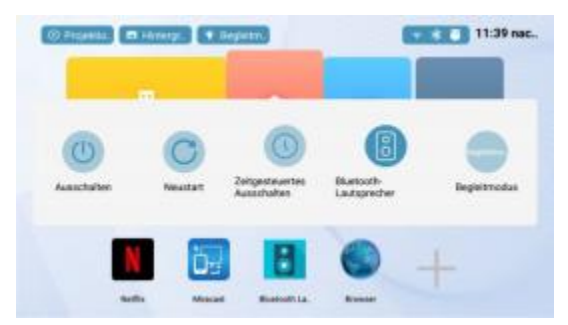

Oder gehen Sie zu Meine Apps und wählen Sie Bluetooth-Lautsprecher.

**Hinweis:** Nach dem Betreten des Bluetooth-Audio-Modus halten Sie das verbundene Bluetooth-Gerät bitte innerhalb einer Sichtlinie von 8 Metern.

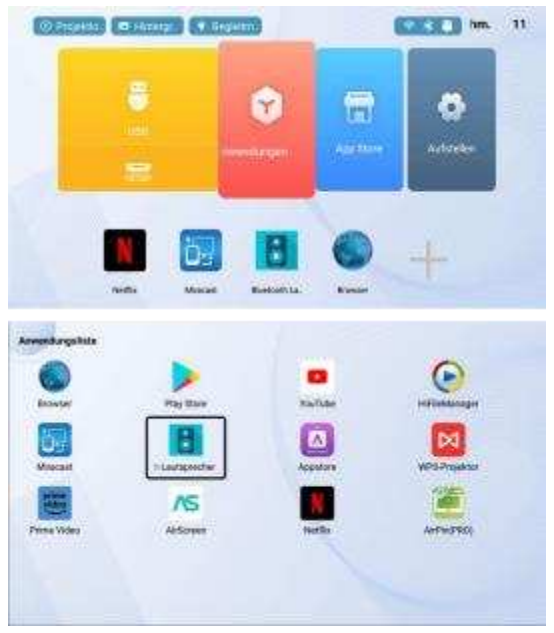

Fernbedienungsanweisungen im Bluetooth-Audio-Modus: Lautstärke +/- Taste: Lautstärke anpassen.

Zurück-Taste: Zurück zum Projektionsmodus. Andere Fernbedienungstasten funktionieren im Bluetooth-Audiomodus nicht.

## After-Sales-Service-Richtlinie

#### Garantie:

Während der Garantiezeit erhalten Sie kostenlosen After-Sales-Service für alle Produktfehlfunktionen, die nicht durch menschliches Verschulden verursacht wurden.

#### Rückgabe- und Umtauschprozess:

Melden Sie sich auf der Plattform an, auf der Sie das Produkt gekauft haben.

Kontaktieren Sie den Online-Kundenservice, um eine Rückgabe oder einen Umtausch zu initiieren.

Koordinieren Sie die Rückgabe- oder Umtauschdetails mit dem Kundenservice. Sobald bestätigt, führen Sie den Rückgabeprozess durch.

#### Fernbedienungskopplung

(**Hinweis:** Die Fernbedienung und der Projektor sindim Werk vorgekoppelt und erfordern in der Regel keine weitere Kopplung.)

Wenn die Fernbedienung während der Nutzung vom Projektor getrennt wird oder wenn Sie die Fernbedienung ersetzen müssen, befolgen Sie diese Schritte, um sie erneut zu koppeln:

Drücken Sie eine beliebige Taste auf der Fernbedienung. Die Kontrollleuchte sollte aufleuchten, was bedeutet, dass sie eingeschaltet ist.

Ziehen Sie den Projektor aus der Steckdose, starten Sie den Projektor neu und betreten Sie die Systemoberfläche oder den Desktop.

Halten Sie die Fernbedienung innerhalb von 0,2 Metern (ungefähr 8 Zoll) vom Projektor entfernt und drücken Sie die Sprachlogo-Taste auf der Fernbedienung für 2-3 Sekunden gedrückt. Die Kontrollleuchte der Fernbedienung sollte zu blinken beginnen, was den Kopplungsmodus anzeigt.

Lassen Sie die Taste los. Der Projektorbildschirm sollte Informationen zur Kopplung anzeigen. Folgen Sie den Anweisungen zur Kopplung und warten Sie auf den Abschluss des Kopplungsvorgangs, bevor Sie die Fernbedienung verwenden.

Wichtig: Der gesamte Kopplungsvorgang muss innerhalb von 10 Minuten nach dem Einschalten des Projektors abgeschlossen sein. Wenn dies länger als 10 Minuten dauert, starten Sie den Projektor neu und versuchen Sie es erneut mit der Kopplung.

| 5                             | Haraful Substance |    |    |          |     |      |  |
|-------------------------------|-------------------|----|----|----------|-----|------|--|
| Fart Name                     | Pb                | Hg | Cd | (Cr(VI)) | PBB | PEDE |  |
| outer casing                  | 0                 | 0  | 0  | 0        | 0   | 0    |  |
| Circuit boards and components | х                 | 0  | 0  | 0        | 0   | 0    |  |
| remote control                | х                 | 0  | 0  | 0        | 0   | 0    |  |
| Power Adapter                 | x                 | 0  | 0  | 0        | 0   | 0    |  |

#### Gefährliche Substanzen und Inhalte in Produkten

## Weitere Informationen

Bitte scannen Sie den QR-Code unten.

Dies ist ein umfangreiches System. Wenn Sie auf Probleme stoßen, kontaktieren Sie uns bitte, und wir werden aufgrund Ihrer Probleme Rückmeldungen geben und regelmäßige Korrekturen vornehmen.

KINHANK E-Mail: Support@kinhank.com

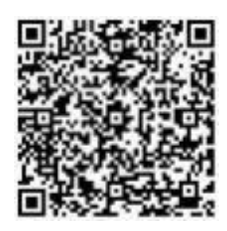

Vielen Dank, dass Sie sich für den Kinhank KP1-Projektor entschieden haben. Bitte lesen Sie dieses Handbuch sorgfältig durch, bevor Sie den Projektor verwenden.

Wenn Sie Fragen zum Projektor haben, kontaktieren Sie uns bitte über

#### support@kinhank.com

Wir hoffen aufrichtig, dass dieser Projektor Ihr Leben bunter macht.

## Sicherheitsinformation

#### Wichtig

1. Schauen Sie niemals direkt darauf, wenn das Projektorobjektiv eingeschaltet ist. Helles Licht kann Ihren Augen schaden.

2. Bitte ziehen Sie das Netzkabel ab, wenn Sie den Projektor reinigen. Reinigen Sie es mit einem feuchten Tuch und verwenden Sie keine Reinigungsmittel, die das Gerät beschädigen könnten.

3. Stellen Sie den Projektor nicht in einer feuchten Umgebung auf, beispielsweise in einem feuchten Keller oder in der Nähe eines Schwimmbades usw. Platzieren Sie nichts in der Nähe der Lüftungsschlitze. Andernfalls kann es zu einer Erwärmung des Projektors kommen. Um die Stabilität der Wärmeableitung zu gewährleisten, öffnen Sie die Höhenhalterung unten

Bevor Sie den Projektor starten.

4. Bitte stellen Sie sicher, dass die Leistung innerhalb des erforderlichen Leistungsbereichs liegt.

5. Ziehen Sie an stürmischen Tagen bitte das Netzkabel vom Projektor ab. Trennen Sie den Projektor vom Stromnetz, wenn Sie ihn längere Zeit nicht verwenden.

6. Bitte schalten Sie den Projektor nicht ein und versuchen Sie nicht, ihn selbst zu reparieren, da die interne Spannung zu hoch ist. Bitte beauftragen Sie einen professionellen Techniker mit der Reparatur des Projektors.

7. Stellen Sie den Projektor nicht in der Nähe von Flüssigkeiten, Wärmequellen oder offenen Flammen auf. Dies kann zu Sicherheitsrisiken führen.

## Zubehör

**Bitte beachten Sie:** Das endgültige Erscheinungsbild hängt vom tatsächlichen Produkt ab. Die Bilder in diesem Handbuch dienen nur als Referenz.

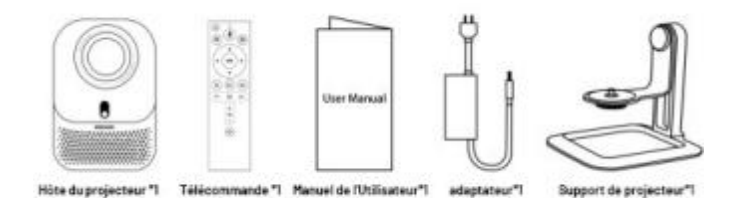

## Description des interfaces et des commutateurs

d'alimentation\*1

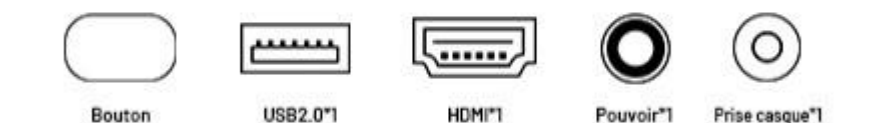

## Description du bouton de télécommande

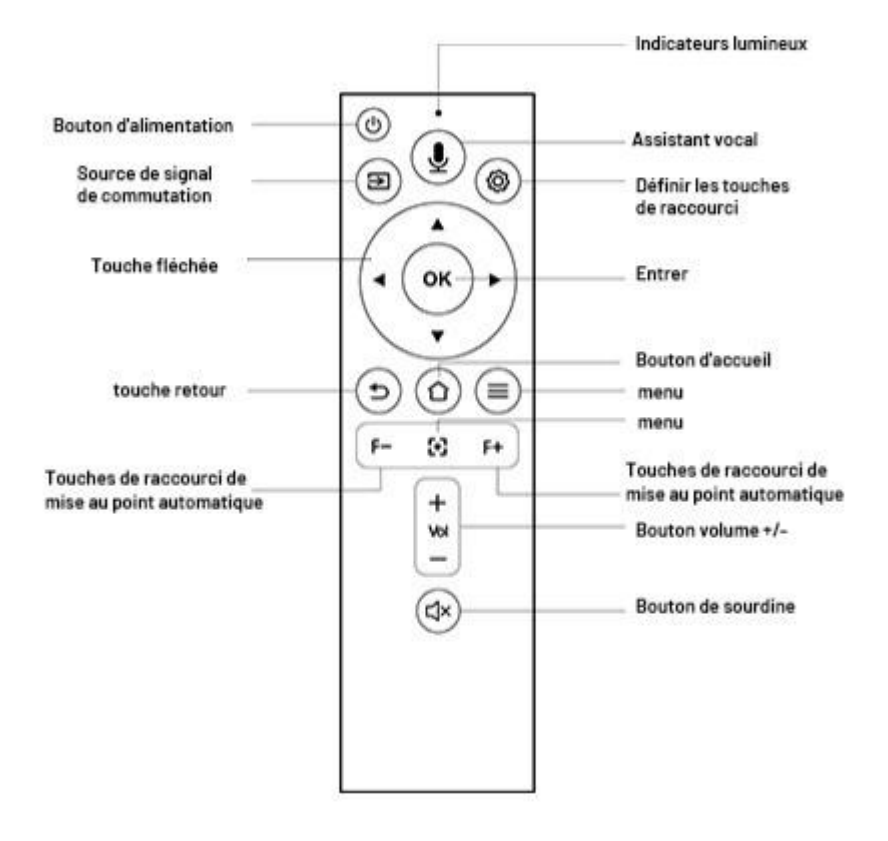

**Remarque:** les piles ne sont pas fournies dans l'emballage, vous devez acheter deux piles AAA supplémentaires vous - même.

Pour éviter la corrosion par fuite de la batterie, retirez - la si vous ne l'utilisez pas pendant une longue période.

## Spécifications du produit

| Device Model                              | KIN-KP1                                                                                                    |  |  |  |
|-------------------------------------------|----------------------------------------------------------------------------------------------------|--|--|--|
| Contour                                   |                                                                                                    |  |  |  |
| Technologie<br>d'affichage                | LCD                                                                                                    |  |  |  |
| Technologie de source<br>lumineuse        | LED                                                                                                    |  |  |  |
| СРИ                                       | HiSilicon 352 4 Cores A53 1GHz                                                                                        |  |  |  |
| GPU                                       | Mali-450MP2                                                                                                    |  |  |  |
| Stockage                                  | 2G+32G                                                                                                    |  |  |  |
| Résolution                                | 1920×1080P (4K H.265 Compatible)                                                                                      |  |  |  |
| Miseau point                              | Mise au point automatique                                                                                             |  |  |  |
| Correction<br>trapézoïdale                | Correction automatique du trapèze à quatre voies                                                                      |  |  |  |
| Évitement<br>automatique des<br>obstacles | Oui                                                                                                    |  |  |  |
| Entrée<br>automatique à<br>l'écran        | Oui (il faut cliquer manuellement pour accéder à l'écran)                                                             |  |  |  |
| Système                                   | Android 9.0                                                                                                    |  |  |  |
| 3D                                        | None                                                                                                    |  |  |  |
| WIFI                                      | 2.4G+5GDual-band WiFi 6                                                                                               |  |  |  |
| Bluetooth                                 | BT 5.2                                                                                                    |  |  |  |
| Diffusion d'écran                         | Support Android/Apple Screen Projection                                                                               |  |  |  |
| Formats vidéo                             | AVI, TS, MOV, DAT, MPEG, MKV, MP4, VOB,<br>FLV, H.265,m2ts Supports up to 4K partial video<br>(does not support video |  |  |  |

FR 3

|                                     | encoding in RM/RMVB/FLV format; does not<br>support audio encoding in Dolby AC3/DTS format) |  |  |  |  |  |
|-------------------------------------|---------------------------------------------------------------------------------------------|--|--|--|--|--|
| Formats audio                       | MP3, WAV, MKA, OGG, APE                                                                     |  |  |  |  |  |
| Formats d'image                     | JPEG, PNG, BMP, GIF                                                                         |  |  |  |  |  |
|                                     | 1× USB 2.0;                                                                                 |  |  |  |  |  |
| Port d'entrée                       | 1× HDMI IN 1.4                                                                              |  |  |  |  |  |
|                                     | ; 1 × Audio                                                                                 |  |  |  |  |  |
| Port de sortie                      | 3.5mm Headphone Jack                                                                        |  |  |  |  |  |
| Haut-parleur                        | 2*3W                                                                                        |  |  |  |  |  |
| Boutons du corps                    | Power Button                                                                                |  |  |  |  |  |
| Télécommande                        | Bluetooth Remote Control                                                                    |  |  |  |  |  |
| Langue                              | Multi-Language                                                                              |  |  |  |  |  |
| Alimentation                        | 29V DC                                                                                      |  |  |  |  |  |
| Consommation<br>électriqueen veille | <0.5W                                                                                       |  |  |  |  |  |
| Consommation<br>électrique          | 75W (MAX)                                                                                   |  |  |  |  |  |
| Taille                              | 140*125*190mm                                                                               |  |  |  |  |  |
| Couleur                             | Or/Blanc                                                                                    |  |  |  |  |  |
| Poids net                           | 1280 g                                                                                      |  |  |  |  |  |
| Température<br>de fonctionnement    | 0-35 ℃                                                                                      |  |  |  |  |  |
| Humidité<br>de fonctionnement       | 0 % ~ 85 %                                                                                  |  |  |  |  |  |
| Température<br>de stockage          | -30 ~50 ℃                                                                                   |  |  |  |  |  |
| Humidité de stockage                | 0% ~85%                                                                                     |  |  |  |  |  |
| Caractéristiques                    | Machine optique entièrement étanche à la poussière                                          |  |  |  |  |  |

| Diagramme | de | taille | de | projection |
|-----------|----|--------|----|------------|
|-----------|----|--------|----|------------|

| Distance | Screen Size | Veuillez vous référer au tableau ci -                                                                         |
|----------|-------------|----------------------------------------------------------------------------------------------------|
|          |             | dessous pour ajuster l'image Dimensions et                                                                    |
| 1.33 M   | 60"         | distances.                                                                                                    |
|          |             | Distance de projection recommandée: 1.3-2.5m                                                                  |
| 1.77 M   | 80″         | Veuillez autoriser une taille d'image de ± 3%                                                                 |
|          |             | dans le tableau ci- dessus.                                                                                   |
| 2.22 M   | 100"        | Si la distance est inférieure aux données minimales et<br>supérieure aux données maximales, l'image peut être |
| •        |             | floue                                                                                                    |

## Instructions de fonctionnement

- Pour une meilleure visualisation, utilisez ce projecteur en tirant un rideau ou dans une pièce sombre.
- utilisez le projecteur avec prudence, les chutes ou les collisions peuvent endommager les pièces ou provoquer des images floues et un affichage anormal.

## 1. Choisissez un lieu

Ce projecteur peut être utilisé en projection frontale (projection sur un écran devant le spectateur) ou en projection dorsale (projection de l'arrière sur un écran translucide). Choisissez le réglage qui convient le mieux à vos besoins.

## 2. Démarrez

• Une fois branché sur l'alimentation, l'indicateur devient rouge pour indiquer le mode veille.

• Appuyez sur le bouton d'alimentation pour allumer le projecteur. La lumière deviendra verte et le projecteur démarrera.

## 3. Connexion Wi - Fi

Vous pouvez vous connecter à un réseau wi - fide deux manières:

- Pendant l'assistant de démarrage initial, suivez les instructions à l'écran.
- Sinon, accédez à paramètres système > réseau et configurez votre connexion Wi fi.

FR 5

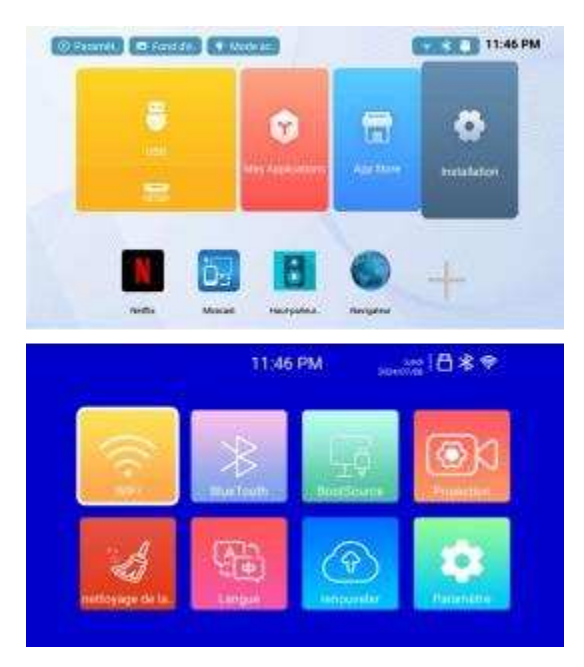

## 4. Mise au point et correction automatique des touches

(1) Mise au point automatique et correction des touches.

S'il vous plaît placer le projecteur horizontalement face au mur d'abord, après l'avoir allumé, il met automatiquement au point en fonction de la distance de projection de l'écran et ajuste l'image au rectangle. Ou appuyez directement sur les touches "" autofocus et correction trapézoïdale.

Sil'image est floue, appuyez sur le bouton de mise au point "F +" "F -" de la télécommande pour ajuster la distance focale de l'objectif, appuyez légèrement ou longuement sur le bouton de réglage jusqu'à ce que l'image soit claire

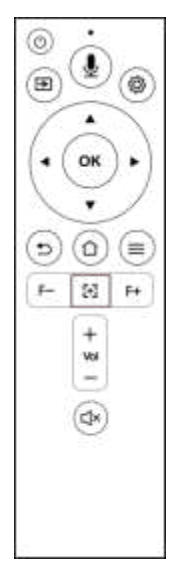

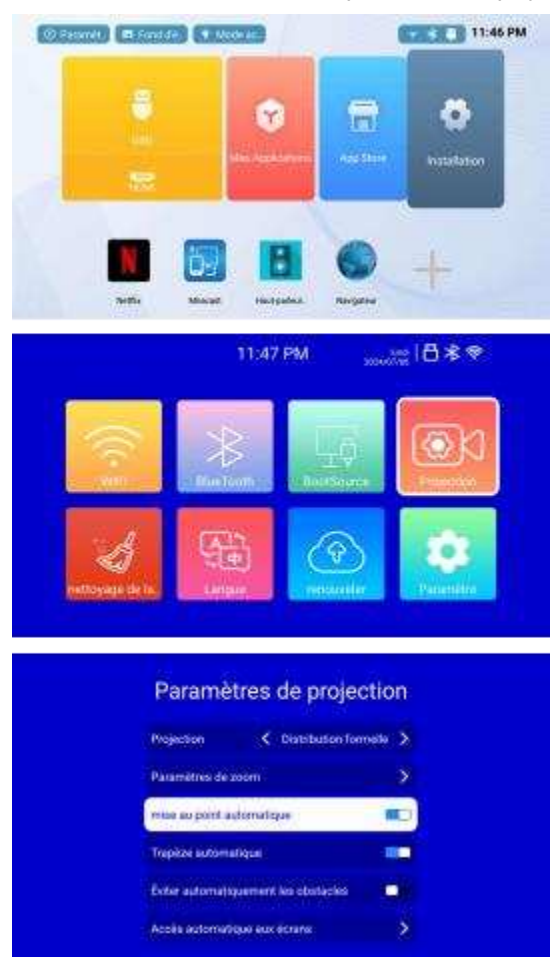

#### **Ou** : Allez dans "Paramètres" > "paramètres de projection" > autofocus.

#### (2) Correction trapézoïdale

Lorsque l'image n'est pas droite, appuyez sur le raccourci pour accéder au réglage de correction trapézoïdale. Sélectionnez correction trapézoïdale intelligente ou correction trapézoïdale manuelle.

Faites des ajustements pour corriger l'image

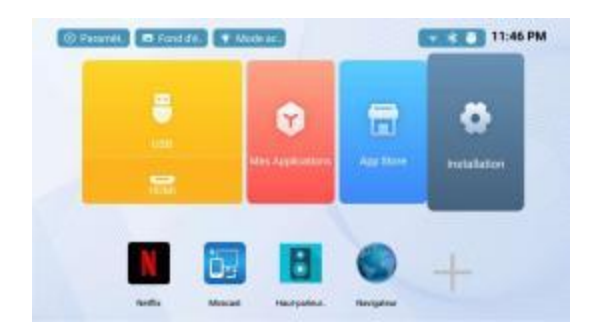

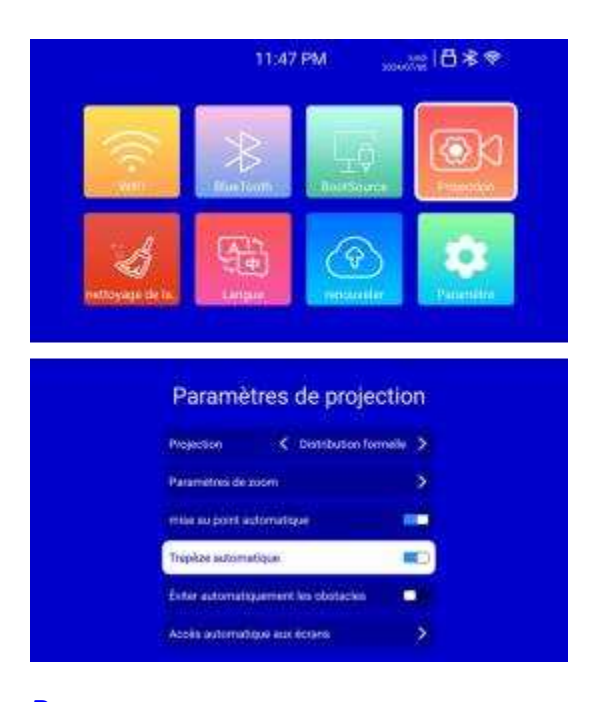

**Remarque:** Si vous sentez une légère inclinaison de l'image après avoir installé le support du projecteur, vous pouvez suivre cette méthode pour l'ajuster.

Ouvrez les paramètres de projection, recherchez les paramètres trapèze à 4 points et trapèze à 4 faces, puis affinez l'image à l'aide des boutons haut, bas, gauche et droite de la télécommande.

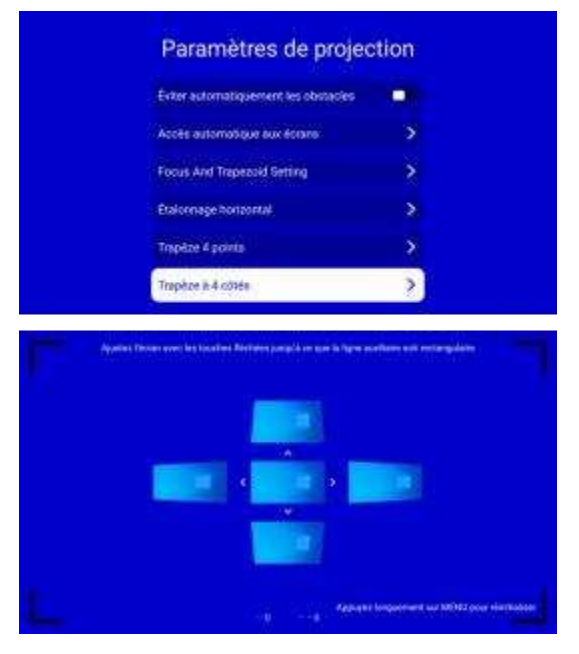

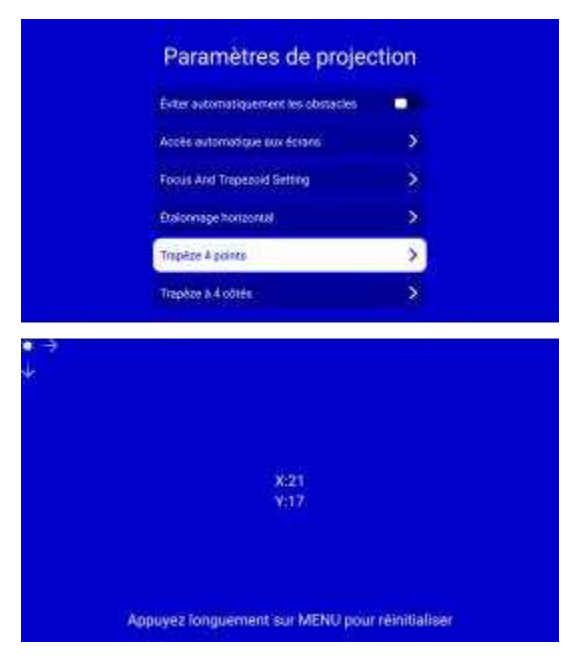

## Miroir d'écran de téléphone portable

**Téléphone Android:** utilisez miracast pour mettre en miroir l'écran de votre téléphone sur un appareil compatible.

**Téléphones Apple:** utilisez airplay pour mettre en miroir l'écran de votre téléphone sur un appareil compatible.

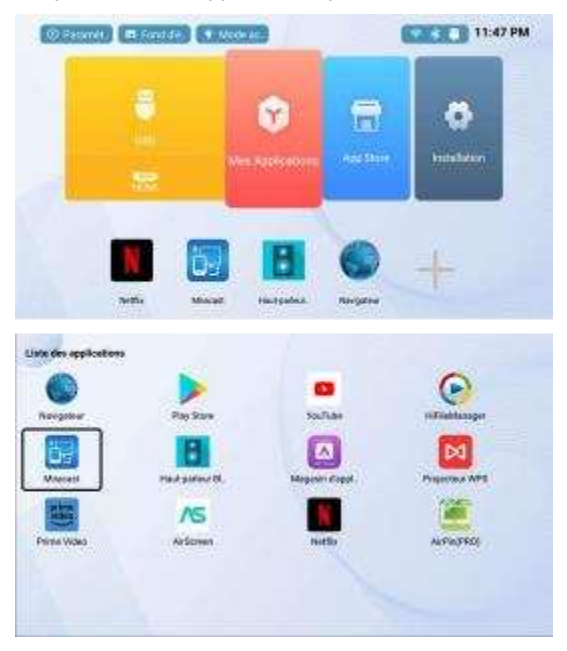

| <b>S</b>   | -                | •                | 0               |
|------------|------------------|------------------|-----------------|
| Varigettur | Play Store       | NouTube          | riffieldanager  |
| o-         | B                |                  | M               |
| Measured   | Maul gustieur BL | Megestri d'appl. | Property of WPS |
| -          | ٨s               |                  |                 |
| time Video | ArSomen          | Notice           | ArrPin(PRD)     |
|            |                  |                  |                 |

## Comment changer le mode Haut - parleur Bluetooth?

Appuyez brièvement sur le bouton d'alimentation de la télécommande pendant une seconde et un menu apparaît pour sélectionner le mode audio Bluetooth.

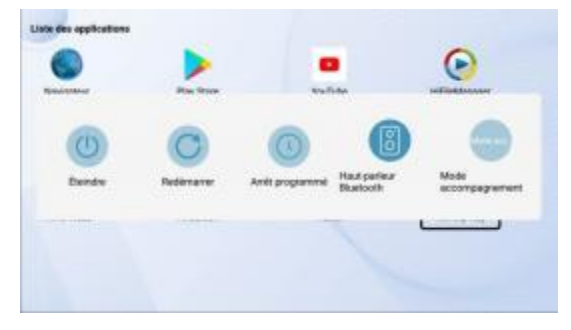

Ou allez dans "mes applications" et sélectionnez "Haut - parleur Bluetooth".

**Remarque:** une fois que vous êtes en mode audio Bluetooth, maintenez votre appareil Bluetooth connecté à une portée de 8 mètres.

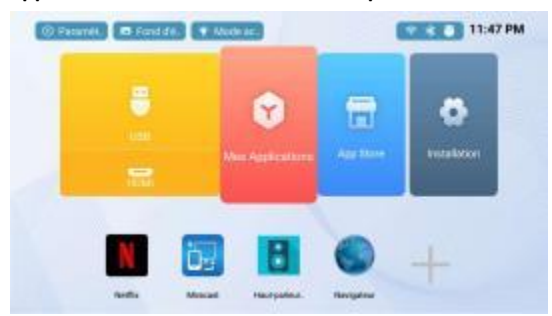

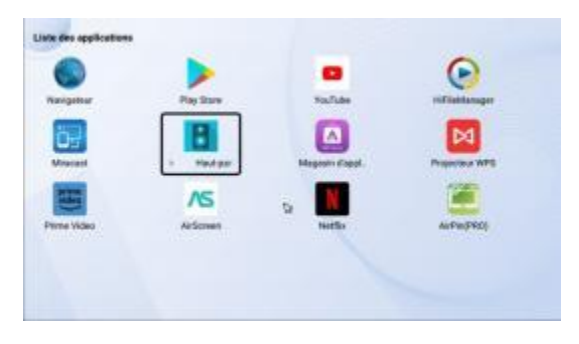

Description de la télécommande en mode audio Bluetooth: Bouton volume + / - pour régler le volume.

Bouton Retour : retour au mode projection. Les autres boutons de la télécommande ne fonctionnent pas en mode audio Bluetooth.

## Politique de service après - vente

#### Garantie

Pendant la période de garantie, vous recevrez un service après - vente gratuit pour toute défaillance du produit causée par une erreur non humaine.

#### Processus de retour et d'échange:

Connectez - vous à la plateforme sur laquelle vous avez acheté le produit. Contactez le service clientèle en ligne pour initier un retour ou un échange. Coordonner les détails de retour ou d'échange avec le service à la clientèle. Après confirmation, continuez le processus de retour.

#### Appariement de la télécommande

(Remarque: la télécommande et le projecteur sont pré - appairés en usine, généralement aucun autre appairage n'est nécessaire.)

Si la télécommande est déconnectée du projecteur pendant l'utilisation ou si vous devez la remplacer, procédez comme suit pour la réapparier:

Appuyez sur n'importe quel bouton de la télécommande. Le voyant doit être allumé pour indiquer qu'il est sous tension.

Branchez le cordon d'alimentation du projecteur, redémarrez le projecteur et accédez à l'interface système ou au Bureau.

Maintenez la télécommande à moins de 0,2 m (environ 8 po) du projecteur et

maintenez enfoncé le bouton du logo vocal de la télécommande pendant 2 à 3 secondes. Le voyant de la télécommande devrait commencer à clignoter pour indiquer le mode d'appairage.

Relâchez le bouton. L'écran du projecteur doit afficher les informations d'appariement. Suivez les instructions pour l'appariement et attendez que le processus d'appariement soit terminé avant d'utiliser la télécommande. Important: l'ensemble du processus d'appariement doit être terminé dans les 10 minutes suivant la mise sous tension du projecteur. Si cela dépasse 10 minutes, redémarrez le projecteur et réessayez l'appariement.

| Durat Warra                   | Haraful Substance |    |    |          |     |      |
|-------------------------------|-------------------|----|----|----------|-----|------|
| Fart Name                     | Pb                | Hg | Cd | (Cr(VI)) | PBB | PBDE |
| outer casing                  | 0                 | 0  | 0  | 0        | 0   | 0    |
| Circuit boards and components | X                 | 0  | 0  | 0        | 0   | 0    |
| remote control                | х                 | 0  | 0  | 0        | 0   | 0    |
| Power Adapter                 | x                 | 0  | 0  | 0        | 0   | 0    |

### Substances nocives et contenu dans les produits

## Pour plus d'informations

Veuillez scanner le Code QR ci - dessous

C'est un énorme système. Si vous rencontrez des problèmes, veuillez nous contacter et nous vous fournirons des commentaires et les corrigerons régulièrement en fonction de votre problème.

KINHANK E-mail: <a href="mailto:support@kinhank.com">support@kinhank.com</a>

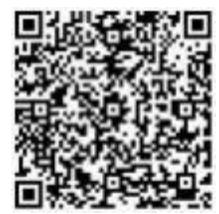

## FCC WARNING

This device complies with part 15 of the FCC Rules. Operation is subject to the following two conditions: (1) this device may not cause harmful interference, and (2) this device must accept any interference received, including interference that may cause undesired operation.

Any changes or modifications not expressly approved by the party responsible for compliance could void the user's authority to operate the equipment.

NOTE: This equipment has been tested and found to comply with the limits for a Class B digital device, pursuant to Part 15 of the FCC Rules. These limits are designed to provide reasonable protection against harmful interference in a residential installation. This equipment generates, uses and can radiate radio frequency energy and, if not installed and used in accordance with the instructions, may cause harmful interference to radio communications.

However, there is no guarantee that interference will not occur in a particular installation. If this equipment does cause harmful interference to radio or television reception,

which can be determined by turning the equipment off and on, the user is encouraged to try to correct the interference by one or more of the following measures:

- -- Reorient or relocate the receiving antenna.
- -- Increase the separation between the equipment and receiver.
- -- Connect the equipment into an outlet on a circuit different from that to which the receiver is connected.

-- Consult the dealer or an experienced radio/TV technician for help.

To maintain compliance with FCC's RF Exposure guidelines, This equipment should be installed and operated with minimum 20cm distance between the radiator and your body: Use only the supplied antenna.